## How to Sign Up for a New DCI Number Online\*

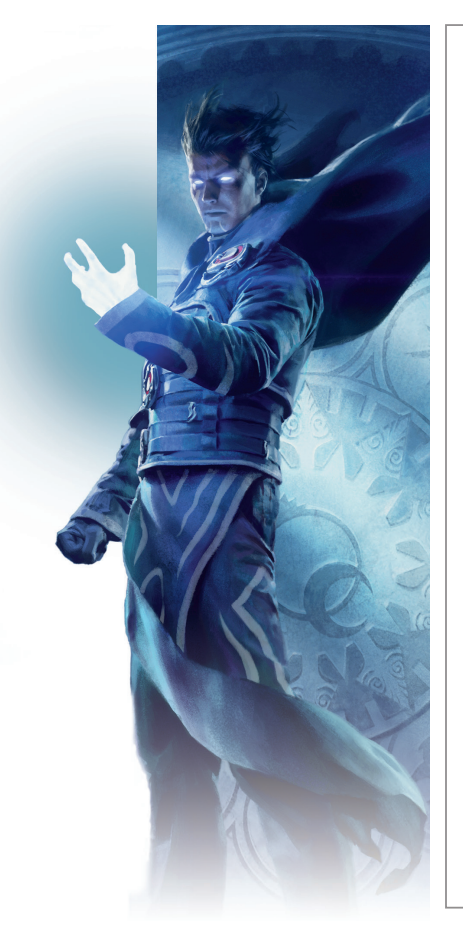

- 1. Go to Accounts.Wizards.com.
- 2. Click on the Create Account button.
- 3. Enter your country/region, date of birth, and a valid email address.
- 4. Create a Unique Login ID:
  - Cannot contain special symbols, underscore, or spaces.
- 5. Create a Password that is:
  - At least 7 characters;
  - At least 1 uppercase and 1 lowercase letter ;
  - At least 1 numeral and 1 symbol (!, \$, \*, etc.); and
  - Different from your other identifiers (cannot use DCI number, email address, etc.)
- 6. Within a few minutes, you will receive an account verification email containing an activation link.
- 7. Click on the activation link.
- 8. Login with your Login ID and Password.
- 9. Provide your new DCI number to the tournament organizer to register for the event.

\*If you were given a temporary DCI number at an earlier event: Go to Accounts.Wizards.com, click "Activate DCI Number," and follow Steps 3 to 9.

TM & © 2015 Wizards of the Coast LLC.

## How to Sign Up for a New DCI Number Online\*

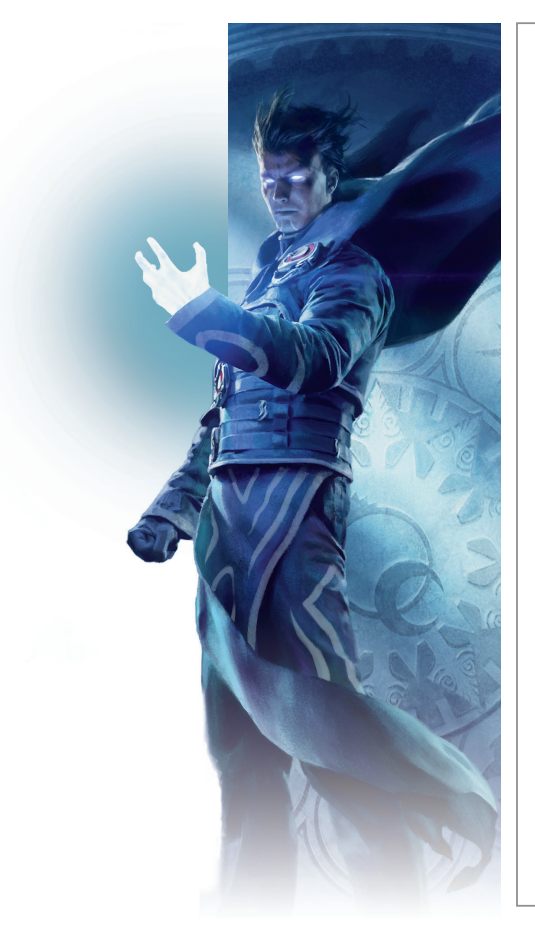

- 1. Go to Accounts.Wizards.com.
- 2. Click on the Create Account button.
- 3. Enter your country/region, date of birth, and a valid email address.
- 4. Create a Unique Login ID:
  - Cannot contain special symbols, underscore, or spaces.
- 5. Create a Password that is:
  - At least 7 characters;
  - At least 1 uppercase and 1 lowercase letter ;
  - At least 1 numeral and 1 symbol (!, \$, \*, etc.); and
  - Different from your other identifiers (cannot use DCI number, email address, etc.)
- 6. Within a few minutes, you will receive an account verification email containing an activation link.
- 7. Click on the activation link.
- 8. Login with your Login ID and Password.
- 9. Provide your new DCI number to the tournament organizer to register for the event.

\*If you were given a temporary DCI number at an earlier event: Go to Accounts.Wizards.com, click "Activate DCI Number," and follow Steps 3 to 9.